## Temat: Windows 7 Zarządzanie grupami użytkowników

Logowanie do konta lokalnego Administrator

| Adminis | trator |
|---------|--------|
| •••••   |        |

#### Zarządzanie grupami lokalnymi – metoda I

# Start → Panel sterowania → Widok według: Małe ikony → Narzędzia administracyjne → Zarządzanie komputerem → Użytkownicy i grupy lokalne → Grupy

| 🎥 Zarządzanie komputerem                                                                                                    |                                                                                                    |                                                                                                    |  |
|----------------------------------------------------------------------------------------------------|----------------------------------------------------------------------------------------------------|----------------------------------------------------------------------------------------------------|--|
| Plik Akcja Widok Pomoc                                                                                                    |                                                                                                    |                                                                                                    |  |
| 🗢 🔿 🔁 🖬 🍳 📑                                                                                                    |                                                                                                    |                                                                                                    |  |
| <ul> <li>Zarządzanie komputerem (loka</li> <li>Narzędzia systemowe</li> <li>Harmonogram zadań</li> <li>Podgląd zdarzeń</li> <li>Poldery udostępnione</li> <li>Eoldery udostępnione</li> <li>Użytkownicy i grupy lok</li> <li>Użytkownicy</li> <li>Grupy</li> <li>Wydajność</li> <li>Menedżer urządzeń</li> <li>Magazyn</li> <li>Zarządzanie dyskami</li> <li>Usługi i aplikacje</li> </ul> | Nazwa<br>Administratorzy<br>Czytelnicy dzienników<br>Goście<br>IS_IUSRS<br>Operatorzy konfigura<br>Operatorzy kopii zapa<br>Operatorzy kryptograf<br>Poperatorzy kryptograf<br>Poperatorzy kryptograf<br>Użytkownicy<br>Użytkownicy DCOM<br>Użytkownicy dziennik<br>Użytkownicy monitor<br>Użytkownicy pulpitu z<br>Użytkownicy zaawans | OpisAdministratorzy mają pełny i nieoCzłonkowie tej grupy mogą odczyGoście mają domyślnie takie samGrupa wbudowana używana przezCzłonkowie tej grupy mogą miećOperatorzy kopii zapasowych moCzłonkowie mają autoryzację doObsługuje replikację plików w doUżytkownicy nie mogą przeprowaCzłonkowie tej grupy mogą planoCzłonkowie tej grupy mogą zdalniCzłonkowie tej grupy udziela się prUżytkownicy zaawansowani są uw |  |

Zarządzanie grupami lokalnymi – metoda II Start → Uruchom → CMD → MMC LUSRMGR.MSC

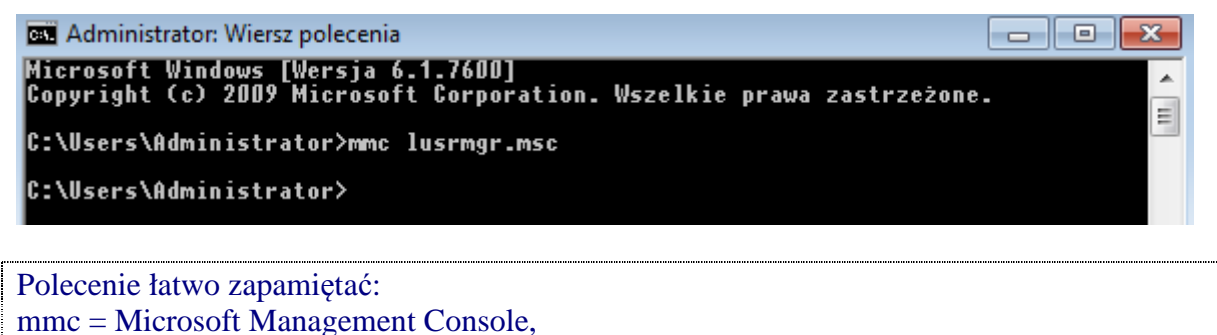

lusrmgr = Local User Management,

msc = Microsoft Management Snap-In Control

| lusrmgr - [Użytkowni | cy i grupy lokalne (lokalnie)\Grupy]                                                                                                    |                                                                                                    |
|----------------------|----------------------------------------------------------------------------------------------------|----------------------------------------------------------------------------------------------------|
| Plik Akcja Widok     | Pomoc                                                                                                    |                                                                                                    |
| 🗢 🄿 🖄 🖬 🧕            | 🗟 🛛 🗊                                                                                                    |                                                                                                    |
| Użytkownicy i grup   | Nazwa                                                                                                    | Opis                                                                                                    |
| Użytkownicy          | <ul> <li>Administratorzy</li> <li>Czytelnicy dzienników zdarzeń</li> <li>Goście</li> <li>IIS_IUSRS</li> <li>Operatorzy konfiguracji sieci</li> <li>Operatorzy kopii zapasowych</li> <li>Operatorzy kryptograficzni</li> <li>Replikator</li> <li>Użytkownicy</li> <li>Użytkownicy DCOM</li> <li>Użytkownicy dzienników wydaj</li> <li>Użytkownicy monitora wydajno</li> <li>Użytkownicy pulpitu zdalnego</li> <li>Użytkownicy zaawansowani</li> </ul> | Administratorzy mają pełny i nieograniczony dostęp do ko<br>Członkowie tej grupy mogą odczytywać dzienniki zdarzeń z<br>Goście mają domyślnie takie same prawa dostępu jak człon<br>Grupa wbudowana używana przez program Internetowe usł<br>Członkowie tej grupy mogą mieć niektóre uprawnienia adm<br>Operatorzy kopii zapasowych mogą zastępować ograniczen<br>Członkowie mają autoryzację do wykonywania operacji kry<br>Obsługuje replikację plików w domenie<br>Użytkownicy nie mogą przeprowadzać przypadkowych ani<br>Członkowie tej grupy mogą planować rejestrowanie licznikó<br>Członkowie tej grupy mogą zdalnie i lokalnie uzyskiwać dos<br>Członkom tej grupy udziela się prawa do logowania zdalnego<br>Użytkownicy zaawansowani są uwzględnieni w celu zachow |

#### Tworzenie nowej grupy lokalnej i dodawanie do niej użytkowników (kont)

| Grupa  | Opis                                 | Konta należące do grupy |
|--------|--------------------------------------|-------------------------|
| ZARZAD | Grupa zarządzająca przedsiębiorstwem | user                    |

PPM (prawy przycisk myszy) → Nowa grupa ...

Wypełnij pola: Nazwa grupy: ZARZAD Opis: Grupa zarządzająca przedsiębiorstwem

| Nowa grupa           |                                      | ? <mark>×</mark> |
|----------------------|--------------------------------------|------------------|
| <u>N</u> azwa grupy: | ZARZAD                               |                  |
| <u>O</u> pis:        | Grupa zarzadzajaca przedsiebiorstwem |                  |
| Członkowie:          |                                      |                  |
|                      |                                      |                  |
|                      |                                      |                  |
|                      |                                      |                  |
|                      |                                      |                  |
|                      |                                      |                  |
| Dodaj                | <u>U</u> suń                         |                  |
| Pomo <u>c</u>        | Utwórz                               | <u>Z</u> amknij  |

### Przycisk [Utwórz]

| Nazwa                           | Opis                                                       |
|---------------------------------|------------------------------------------------------------|
| Administratorzy                 | Administratorzy mają pełny i nieograniczony dostęp do ko   |
| 🜆 Czytelnicy dzienników zdarzeń | Członkowie tej grupy mogą odczytywać dzienniki zdarzeń z   |
| 🜆 Goście                        | Goście mają domyślnie takie same prawa dostępu jak człon   |
| A IIS_IUSRS                     | Grupa wbudowana używana przez program Internetowe usł      |
| 🜆 Operatorzy konfiguracji sieci | Członkowie tej grupy mogą mieć niektóre uprawnienia adm    |
| 🜆 Operatorzy kopii zapasowych   | Operatorzy kopii zapasowych mogą zastępować ograniczen     |
| 🜆 Operatorzy kryptograficzni    | Członkowie mają autoryzację do wykonywania operacji kry    |
| 🜆 Replikator                    | Obsługuje replikację plików w domenie                      |
| 🜆 Użytkownicy                   | Użytkownicy nie mogą przeprowadzać przypadkowych ani       |
| 🜆 Użytkownicy DCOM              | Członkowie mogą uruchamiać, aktywować i używać obiekt      |
| 🜆 Użytkownicy dzienników wydaj  | Członkowie tej grupy mogą planować rejestrowanie licznikó  |
| 🜆 Użytkownicy monitora wydajno  | Członkowie tej grupy mogą zdalnie i lokalnie uzyskiwać dos |
| 🜆 Użytkownicy pulpitu zdalnego  | Członkom tej grupy udziela się prawa do logowania zdalnego |
| 🜆 Użytkownicy zaawansowani      | Użytkownicy zaawansowani są uwzględnieni w celu zachow     |
| A ZARZAD                        | Grupa zarzadzajaca przedsiebiorstwem                       |

## Dodaj członków (konta lokalne) do grupy ZARZAD

#### Zaznacz grupę ZARZAD → PPM (prawy przycisk myszy) i [Dodaj do grupy...] → ZARZAD

dzaiaca przedsiebiorstwem Dodaj do grupy...

Opracował Jerzy Kluczewski

## Przycisk [Dodaj ...]

| Właściwo | ści: ZARZAD                                                                                                    |
|----------|----------------------------------------------------------------------------------------------------|
| Ogólne   | ]                                                                                                    |
|          | ZARZAD                                                                                                    |
| Opis:    | Grupa zarzadzajaca przedsiebiorstwem                                                                                                    |
| Członk   | owie:                                                                                                    |
|          |                                                                                                    |
|          |                                                                                                    |
|          |                                                                                                    |
|          | 2                                                                                                    |
| Doda     | j Usuń Zmiany wprowadzone w członkostwie grupy<br>użytkownika nie zostaną wprowadzone do momentu<br>następnego zalogowania się użytkownika. |
|          | OK Anuluj Zastosuj Pomoc                                                                                                    |

# Przycisk [Zaawansowane...] →

| Wybieranie: Użytkownicy                          |    | ? 🔀           |
|--------------------------------------------------|----|---------------|
| Wybierz ten typ obiektu:                         | r  |               |
| Użytkownicy lub Wbudowane zabezpieczenia główne  | T  | Typy obiektów |
| Z tej lokalizacji:                               |    |               |
| USER-PC                                          |    | Lokalizacje   |
| Wprowadź nazwy obiektów do wybrania (przykłady): |    |               |
| l                                                |    | Sprawdź nazwy |
|                                                  |    |               |
| Zaawansowane                                     | ОК | Anuluj        |

Przycisk [Znajdź teraz...] →

# Instrukcja krok po kroku – Zarządzanie grupami. Strona 5 z 7

| Wybieranie: Użytkownicy                                                                                                    | ? 💌                                  |
|----------------------------------------------------------------------------------------------------|--------------------------------------|
| Wybierz ten typ obiektu:<br>Użytkownicy lub Wbudowane zabezpieczenia główne<br>Z tej lokalizacji:<br>USER-PC                                        | Typy obiektów                        |
| Zwykłe zapytania         Nazwa:       Rozpoczyna się od v         Opis:       Rozpoczyna się od v         Konta wyłączone       Hasło niewygasające | Kolumny<br>Znajdź teraz<br>Zatrzymaj |
| Liczba dni od ostatniego logowania:         Wyniki wyszukiwania:         Nazwa (RDN)       W folderze                                               | OK Anuluj                            |

#### Zaznacz konto user

| Wyniki wyszukiwa                             | nia:       | ОК | Anuluj |
|----------------------------------------------|------------|----|--------|
| Nazwa (RDN)                                  | W folderze |    | *      |
| SIEĆ<br>SYSTEM<br>Ten certyfikat<br>TWÓRCA-W |            |    |        |
| user                                         | USER-PC    |    | =      |

# Kliknij **OK**

| Wybieranie: Użytkownicy                          |    | ? 💌           |
|--------------------------------------------------|----|---------------|
| Wybierz ten typ obiektu:                         |    |               |
| Użytkownicy lub Wbudowane zabezpieczenia główne  |    | Typy obiektów |
| Z tej lokalizacji:                               |    |               |
| USER-PC                                          |    | Lokalizacje   |
| Wprowadź nazwy obiektów do wybrania (przykłady): |    |               |
| USER-PC\user                                     |    | Sprawdź nazwy |
|                                                  |    |               |
|                                                  |    |               |
| Zaawansowane                                     | ОК | Anuluj        |

# Kliknij **OK**

Opracował Jerzy Kluczewski

| Właściwości: ZARZ | AD                                   | ? <b>X</b>                |
|-------------------|--------------------------------------|---------------------------|
| Ogólne            |                                      |                           |
| ARZA              | D                                    |                           |
| Opis:             | Grupa zarzadzajaca przedsiebiorstwem |                           |
| Członkowie:       |                                      |                           |
| ser               | 7                                    |                           |
| Dodaj Usu         | <ul> <li></li></ul>                  | nupy<br>do momentu<br>(a. |
|                   | DK Anuluj Zastosuj                   | Pomoc                     |

# Kliknij **OK**

Grupa **ZARZAD** zawiera 1 konto:

| gólne      |                                      |  |
|------------|--------------------------------------|--|
| 🔊 z        | ARZAD                                |  |
| al Carl    | 2                                    |  |
| Opis:      | Grupa zarzadzajaca przedsiebiorstwem |  |
| Członkowie | 2<br>2                               |  |

Konto user należy do grupy ZARZAD i grupy Administratorzy

|                 |               |        | 10 - 20 M |
|-----------------|---------------|--------|-----------|
| Ogólne          | Członek grupy | Profil |           |
| Człone          | k grupy:      |        | 267       |
| Administratorzy |               |        | 2         |

Wniosek : konto **user** jest kontem administracyjnym i kontem należącym do szefów firmy (konto ma pełne uprawnienia do zarządzania komputerem).

#### Lista grup lokalnych

Polecenie w wierszu poleceń: NET LOCALGROUP

| 🚳 Administrator: Wiersz polecenia                                                                                                    |          |
|----------------------------------------------------------------------------------------------------|----------|
| C:\Users\Administrator>NET LOCALGROUP                                                                                                    | <u>^</u> |
| Aliasy dla \\USER-PC                                                                                                    |          |
| *Administratorzy<br>*Czytelnicy dzienników zdarzeń<br>*Goście<br>*IIS_IUSRS<br>*Operatorzy kopii zapasowych<br>*Operatorzy kopii zapasowych<br>*Operatorzy kryptograficzni<br>*Replikator<br>*Użytkownicy<br>Wiżytkownicy DCOM<br>*Użytkownicy DCOM<br>*Użytkownicy dzienników wydajności<br>*Użytkownicy monitora wydajności<br>*Użytkownicy pulpitu zdalnego<br>*Użytkownicy zaawansowani<br>*ZARZAD<br>Polecenie zostało wykonane pomyślnie. |          |
| C:\Users\Administrator>                                                                                                    | Ŧ        |